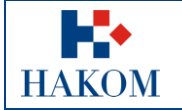

|             | Upute e-Glavni projekt |
|-------------|------------------------|
| Oznaka:     |                        |
| Vrijedi od: | 01.01.2018             |
| Izdanje:    | 1.0                    |

# Korisničke upute Podnošenje zahtjeva i nadopune za glavni projekt korištenjem usluge e-Glavni projekt na web rješenju HAKOM-a

Verzija 1.0

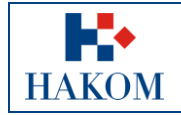

|             | Upute e-Glavni projekt |
|-------------|------------------------|
| Oznaka:     |                        |
| Vrijedi od: | 01.01.2018             |
| Izdanje:    | 1.0                    |

# Sadržaj

| 1. | Podn  | ošenje zahtjeva za glavni projekt                  | \$ |
|----|-------|----------------------------------------------------|----|
|    | 1.1.  | Preduvjeti                                         | ;  |
|    | 1.2.  | Web aplikacija e-Glavni projekt                    | ;  |
| 2. | e-Gla | vni projekt4                                       | ŀ  |
|    | 2.1.  | Pristup aplikaciji4                                | ŀ  |
|    | 2.3.  | Podaci potrebni za popunjavanje Zahtjeva5          | ;  |
|    | 2.3.1 | . Osnovni podaci o podnositelju Zahtjeva5          | ;  |
|    | 2.3.2 | . Podaci za predmetni zahtjev za e-Glavni projekt6 | 5  |
|    | 2.3.3 | . Priloziθ                                         | 5  |
|    | 2.4.  | Obavijest korisnika o zaprimanju Zahtjeva          | ,  |
|    | 2.5.  | Podaci potrebni za popunjavanje Nadopune9          | )  |
|    | 2.5.1 | . Provjera dostupnosti nadopune10                  | )  |
|    | 2.5.2 | . Prilozi u nadopuni11                             | L  |
|    | 2.6.  | Obavijest korisniku o zaprimanju Nadopune11        | L  |

# Popis slika:

| Slika 1. Pokretanje web aplikacije e-Glavni projekt                              | 4  |
|----------------------------------------------------------------------------------|----|
| Slika 2. Osnovni podaci o podnositelju zahtjeva (primjer)                        | 5  |
| Slika 3. Upozorenje - obvezna polja koja nisu popunjena                          | 5  |
| Slika 4. Podaci vezani uz predmetni zahtjev za e-Glavni projekt (primjer)        | 6  |
| Slika 5. Prilozi vezani uz predmetni zahtjev za e-Glavni projekt (primjer)       | 6  |
| Slika 6. Rekapitulacija podataka zahtjeva                                        | 7  |
| Slika 7. Obavijest nakon uspješno poslanog zahtjeva                              | 8  |
| Slika 8. Primjer poslanog Zahtjeva u HAKOM                                       | 8  |
| Slika 9. Povratna informacija od web aplikacije - Zahtjev uspješno zaprimljen    | 9  |
| Slika 10. E-mail poruka Web korisniku za podnošenje nadopune zahtjeva            | 9  |
| Slika 11. Pristup formi za podnošenje Nadopune na web stranici HAKOM-a           | 10 |
| Slika 12. Osnovni podaci za provjeru Nadopune                                    | 10 |
| Slika 13. Prilozi vezani uz predmetni zahtjev za e-Glavni projekt (primjer)      | 11 |
| Slika 14. Rekapitulacija podataka Nadopune                                       | 12 |
| Slika 15. Obavijest nakon uspješno poslane Nadopune                              | 12 |
| Slika 16. Primjer poslane Nadopune u HAKOM                                       | 13 |
| Slika 17. Povratna informacija od web aplikacije - Nadopuna uspješno zaprimljena | 13 |

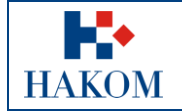

# 1. Podnošenje zahtjeva za glavni projekt

# 1.1. Preduvjeti

Preduvjeti za podnošenje zahtjeva za izdavanje potvrde za pravo puta su sljedeći:

1. Terminologija:

# a. Web korisnik

Web korisnik na HAKOM web mjestu predstavlja korisnika na čiju će se e-mail adresu isporučiti povratne informacije od strane HAKOM-a.

# b. Web aplikacija

Programsko web rješenje kojem se pristupa putem internet preglednika a omogućava web korisniku brzo i jednostavno popunjavanje zahtjeva. Da bi web korisnik mogao pristupiti web aplikaciji potreban je pristup internetu.

# c. Zahtjev (e-Zahtjev)

Dokument u elektroničkom obliku koji popunjava web korisnik putem web aplikacije a služi u svrhu izdavanja smjernica za izradu prostornog plana od strane HAKOM-a.

# d. Dopuna (e-Nadopuna)

Dokument u elektroničkom obliku koji popunjava web korisnik putem web aplikacije, a služi u svrhu nadopune dokumentacije za izdavanje potvrde za glavni projekt od strane HAKOM-a.

# e. Podnositelj zahtjeva

Podnositelj zahtjeva je korisnik na čije će ime glasiti zahtjev za glavni projekt.

## f. Prilozi

Skenirani prilozi maksimalne veličine do 25 MB u pdf formatu koje Web korisnik podnosi putem Web aplikacije

# 1.2. Web aplikacija e-Glavni projekt

Kako biste ispravno i uspješno podnijeli zahtjev za glavni projekt trebate se držati sljedećih pravila:

- 1. Potrebno je biti registrirani korisnik na HAKOM-ovim stranicama i biti prijavljeni prilikom podnošenja Zahtjeva i Nadopune
- 2. Pripremljeni skenirani prilozi moraju biti u .pdf formatu maksimalne veličine do 25 MB inače ih nećete moći priložiti.
- Povratna informacija od strane HAKOM-a bit će poslana na e-mail adresu koju je web korisnika naveo prilikom popunjavanja polja na web aplikaciji e-Glavni projekt. Ovisno o sigurnosnim postavkama e-maila moguće je da e-mail poruka završi u Junk ili Spam e-mail datoteci pa provjerite ta mjesta ukoliko poruku ne dobijete u glavni sandučić (Inbox).
- 4. Polja označena zvjezdicom (\*) obvezna su za unos/odabir.

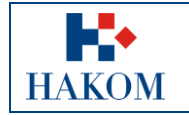

# 2. e-Glavni projekt

# 2.1. Pristup aplikaciji

Web aplikacija e-Glavni projekt sastavni je dio HAKOM web mjesta.

Aplikacija se pokreće odabirom opcije e-Glavni projekt na HAKOM početnoj stranici, te odabirom podizbornika *Podnošenje zahtjeva* (Slika 1. Pokretanje web aplikacije e-Glavni projekt).

| - K•                              |                                                             |                                                                                                    |                                                                             |                                  | Traži                                                                  | lacksquare                           |
|-----------------------------------|-------------------------------------------------------------|----------------------------------------------------------------------------------------------------|-----------------------------------------------------------------------------|----------------------------------|------------------------------------------------------------------------|--------------------------------------|
| HAKOM<br>HRVATSKA REGULATORNA AGE | NCIJA ZA MREŽNE DJELATNO:                                   | STI                                                                                                    |                                                                             |                                  |                                                                        |                                      |
| Početna O nama D                  | okumenti Korisnici                                          | Elektroničke komunikacije                                                                                                    | RF spektar                                                                  | Pošta                            | Željeznica                                                             | AA                                   |
| e-Agencija                        |                                                             |                                                                                                    |                                                                             |                                  |                                                                        | 1 12                                 |
| e-Operator                        |                                                             |                                                                                                    |                                                                             |                                  |                                                                        |                                      |
| e-Tržište                         |                                                             |                                                                                                    |                                                                             | -                                |                                                                        | and the second                       |
| e-Žalbe                           |                                                             |                                                                                                    |                                                                             | - Carrows                        |                                                                        | -                                    |
| e-Prenosivost                     | e-Glavni pro                                                | ojekt                                                                                                    |                                                                             |                                  | An                                                                     | -                                    |
| e-Nabava                          |                                                             |                                                                                                    |                                                                             | 100                              |                                                                        |                                      |
| e-Dozvole                         | HAKOM kao javnopravno tij                                   | elo s javnim ovlastima koje su određene pose                                                                                          | ebnim zakonom - Zako                                                        | nom o elektron                   | ičkim komunikacija                                                     | ma (NN br.                           |
| e-Glavni projekt                  | 73/08, 90/11, 133/12, 80/13<br>posebnim uvietima gradnie    | i 71/14, 72/17 dalje: ZEK) izdaje potvrdu glav<br>a temeljem članka 82. Zakona o gradnji (NN                                          | nog projekta za projek<br>br. 153/13 i 20/17).                              | te koji su uskla                 | đeni s (prethodno i                                                    | shodovanim)                          |
| Podnošenje zahtjeva               | Li sestusku izdauseja setus                                 | la pa elsupe preielte raziikuisme duije esper                                                                                         | no vrsto orađevica i CT                                                     | AMPENE DO                        |                                                                        | NO                                   |
| Podnošenje nadopune               | POSLOVNE ZGRADE koje                                        | se u pravilu grade na jednoj katastarskoj česl                                                                                        | tici), te LINIJSKE (infra                                                   | strukturne) gra                  | đevine koje se grad                                                    | le na većem                          |
| e-Registar "NE ZOVI"              | broju katastarskih čestica.                                 |                                                                                                    |                                                                             |                                  |                                                                        |                                      |
| e-Uvjeti                          | Usluga e-Potvrda glavnog p<br>elektroničkim putem, čime s   | rojekta omogućuje HAKOM-ovim korisnicima<br>e korisnicima olakšava i ubrzava postupak izi                                             | podnošenje zahtjeva z<br>davania potvrda.                                   | a izdavanje po                   | otvrda na glavne pro                                                   | ojekte i                             |
| e-Smjernice                       | 7-1-1                                                       |                                                                                                    |                                                                             | - Determinent                    |                                                                        |                                      |
| e-Rasprava                        | korištenje . Obavijest o uspj<br>Po uspješno podnesenom z   | a na glavni projekt mozete podnijeti HAKOM-<br>ašno podnesenom zahtjevu dobivate na adre<br>ahtievu započinie obrada zahtieva u HAKOM | u putem web aplikacije<br>su svoje elektroničke p<br>I-u. Nakon obrade vaše | ošte koju ste n<br>ozahtieva dot | glavní projekt - upu<br>aveli prilikom preda<br>vit čete obavijest i n | ite za<br>aje zahtjeva.<br>eoviereni |
|                                   | primjerak potvrde glavnog p<br>adresu koju ste naveli u vaš | rojekta na adresu vaše elektroničke pošte. Is<br>em zahtjevu.                                                                         | tovremeno ovjereni pri                                                      | njerak će vam                    | biti upućen poštom                                                     | na poštansku                         |
| The state                         |                                                             |                                                                                                    |                                                                             |                                  | i:                                                                     | spiši stranicu                       |

Slika 1. Pokretanje web aplikacije e-Glavni projekt

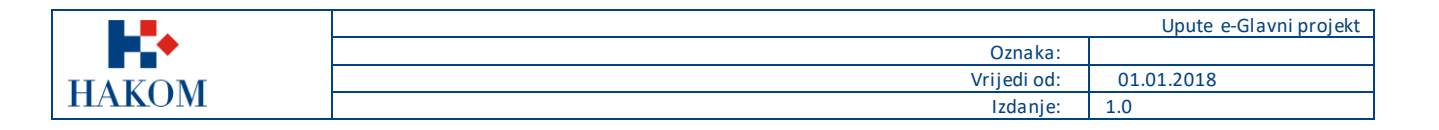

# 2.3. Podaci potrebni za popunjavanje Zahtjeva

# 2.3.1. Osnovni podaci o podnositelju Zahtjeva

U dijelu "Osnovni podaci o podnositelju zahtjeva" korisnik upisuje podatke osobe koja će biti nositelj Zahtjeva te čije ime i podaci će pisati na istom.

U ovom dijelu korisnik treba unijeti (Slika 2. Osnovni podaci o podnositelju zahtjeva (primjer)):

- 1. Tip subjekta:\* Pravna/Fizička osoba ili Ostalo
- Naziv tvrtke ili ime i prezime:\* Pravne osobe upisuju naziv pravnog subjekta, a fizičke osobe upisuju ime i prezime
- 3. OIB:\* OIB fizičke ili pravne osobe
- 4. E-mail adresa:\* adresa elektroničke pošte na koju će stići potvrda o zaprimljenom zahtjevu
- 5. Adresa, ulica i broj:\* podaci podnositelja zahtjeva
- 6. Država:\* Podaci (pod)nositelja zahtjeva
- 7. Grad:\* podaci podnositelja zahtjeva
- 8. Poštanski broj:\* podaci podnositelja zahtjeva

| SITELJU ZAHTJEVA                    |
|-------------------------------------|
| Pravna osoba Fizička osoba Ostalo   |
| НАКОМ                               |
| 05135730509                         |
| hakom@hakom.hr                      |
| Ulica Roberta Frangeša Mihanovića 9 |
| Hrvatska                            |
| ZAGREB                              |
| 10110                               |
|                                     |

#### Slika 3. Osnovni podaci o podnositelju zahtjeva (primjer)

Sva navedena polja su obavezna za unos. Ako neko od navedenih polja nije uneseno ili je krivo uneseno, web aplikacija neće dopustiti nastavak na sljedeći korak te će prikazati upozorenje tako što će crvenom bojom označiti polja koja su obavezna za unos, a nisu unesena (Slika 4. Upozorenje - obvezna polja koja nisu popunjena).

| Naziv tvrtke ili ime i prezime:* |  |
|----------------------------------|--|
|                                  |  |

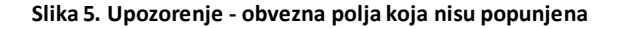

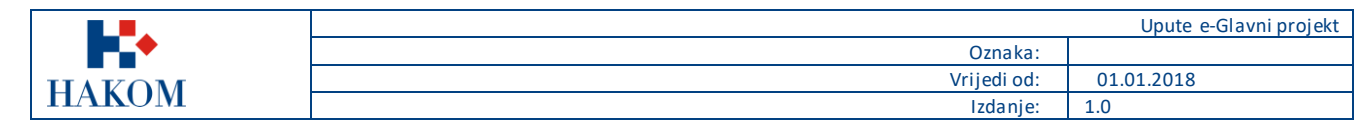

# 2.3.2. Podaci za predmetni zahtjev za e-Glavni projekt

U dijelu "Podaci vezani uz predmetni zahtjev za e-Glavni projekt" (slika 4.) Web korisnik upisuje slijedeće podatke:

- 1. Investitor/i:\*
- 2. Građevina:\*
- 3. Projekt broj:\*

Sva navedena polja su obavezna za unos. Ukoliko neko od navedenih polja nije uneseno ili je krivo uneseno web aplikacija neće dopustiti nastavak na sljedeći korak te će prikazati upozorenje tako što će crvenom bojom biti označena polja koja su obavezna za unos a nisu unesena ili odabrana.

| Investitor/i:*                           |  |
|------------------------------------------|--|
| (naziv, grad)                            |  |
| Građevina-*                              |  |
| (naziv; lokacija građevine – k.č., k.o.) |  |
| Projekt broj:*                           |  |
| (Zajednička oznaka, naziv mape/a)        |  |

#### Slika 6. Podaci vezani uz predmetni zahtjev za e-Glavni projekt (primjer)

# 2.3.3. Prilozi

Podnositelj uz Zahtjev obavezno treba priložiti odgovarajuće dokumente (slika 5. Prilozi vezani uz predmetni zahtjev za e-Glavni projekt (primjer)).

| (pdf, max 25MB)                                               | Odaberi datoteku Nije odabrana niti jedna datoteka. (+                                                                                                    |
|---------------------------------------------------------------|----------------------------------------------------------------------------------------------------|
| Napomena:                                                     |                                                                                                    |
| Priložite ".pdf" datoteke koj<br>infrastrukturnih operatora o | e sadrže pisani zahtjev, punomoć ukoliko je potrebna, glavni projekt te izjave<br>o položaju elektroničke komunikacijske infrastrukture zoni zahvata ukoliko iste nisu<br>ni projekt. Datotelo kojo održe ologija projekt negu sodržavati jedavili viče maga |
| umetnute u dostavijeni glav                                   | ni projekt. Datoteke koje sadrze glavni projekt mogu sadrzavati jednu ili vise mapa                                                                                                    |

Pripremi za provjeru

Slika 7. Prilozi vezani uz predmetni zahtjev za e-Glavni projekt (primjer)

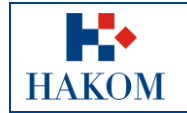

# 2.4. Obavijest korisnika o zaprimanju Zahtjeva

Nakon što je web korisnik ispunio sva obavezna polja za podnošenje Zahtjeva treba odabrati "Pripremi za provjeru". Ovom akcijom web korisniku web aplikacija prikaže ekran s rekapitulacijom podnesenog Zahtjeva (slika 6. Rekapitulacija podataka zahtjeva).

| OSNOVNI PODACI O PODNOSI                                                                                                    | TELJU ZAHTJEVA                                                                                                    |
|----------------------------------------------------------------------------------------------------|----------------------------------------------------------------------------------------------------|
| Tip subjekta:*                                                                                                    | Pravna osoba                                                                                                    |
| Naziv tvrtke ili ime i prezime:*                                                                                                    | НАКОМ                                                                                                    |
| OIB:*                                                                                                    | 05135730509                                                                                                    |
| E-mail adresa:*                                                                                                    | hakom@hakom.hr                                                                                                    |
| Adresa, ulica i broj:*                                                                                                    | Ulica Roberta Frangeša Mihanovića 9                                                                                                    |
| Država:*                                                                                                    | Hrvatska                                                                                                    |
| Grad:*                                                                                                    | ZAGREB                                                                                                    |
| Poštanski broj:*                                                                                                    | 10110                                                                                                    |
| P <b>rojekt broj:*</b><br>'Zajednička oznaka, naziv mape/a)                                                                                                    | Projekt broj primjer                                                                                                    |
| PRILOZI ZAHTJEVU                                                                                                    |                                                                                                    |
| Prilog 1:<br>(pdf, max 25MB)                                                                                                    | C:\fakepath\Primjer priloga Zahtjeva.pdf                                                                                                    |
| Napomena:                                                                                                    | Napomena primjer                                                                                                    |
| Priložite ".pdf" datoteke koje sadrže<br>infrastrukturnih operatora o položaju<br>umetnute u dostavljeni glavni projek<br>glavnog projekta. Datoteke koje sadr | pisani zahtjev, punomoć ukoliko je potrebna, glavni projekt te izjave<br>i elektroničke komunikacijske infrastrukture zoni zahvata ukoliko iste nisu<br>t. Datoteke koje sadrže glavni projekt mogu sadržavati jednu ili više mapa<br>že glavni projekt, a koje ne sadrže cjelokupan sadržaj pojedine mape neće |

#### Slika 8. Rekapitulacija podataka zahtjeva

Ako web korisnik želi odustati od slanja Zahtjeva tada odabire opciju "Promjeni podatke", u suprotnom odabirom opcije "Šalji" web korisnik šalje podatke/Zahtjev HAKOM-u na daljnju obradu, a web aplikacija obavještava web korisnika da je zahtjev poslan tako da ispiše informativnu poruku: "Vaš zahtjev poslan je na daljnju obradu u HAKOM." (slika 7. Obavijest nakon uspješno poslanog zahtjeva).

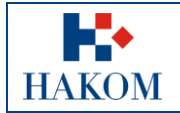

|             | Upute e-Glavni projekt |
|-------------|------------------------|
| Oznaka:     |                        |
| Vrijedi od: | 01.01.2018             |
| Izdanje:    | 1.0                    |

Web aplikacija također prikazuje ikonu pisača putem koje korisnik može preuzeti zahtjev u elektroničkom obliku (.pdf formatu) ili ga ispisati na pisaču. Web korisnik će također biti upozoren od strane web aplikacije da zahtjev nije potrebno slati poštom te da će potvrda primitka Zahtjeva od strane HAKOM-a biti poslana na e-mail adresu s kojom se web korisnik registrirao na HAKOM web mjesto.

Poruka glasi: "Ne trebate slati zahtjev poštom. Potvrda primitka zahtjeva u HAKOM bit će poslana na e-mail adresu s kojom ste se registrirali na HAKOM portalu".

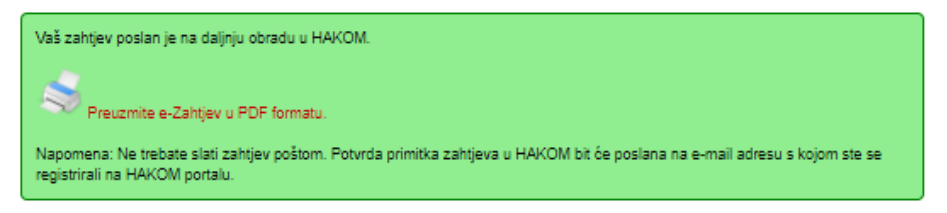

Slika 9. Obavijest nakon uspješno poslanog zahtjeva

Klikom na ikonu pisača moguće je preuzeti ili ispisati poslani Zahtjev (slika 8. Primjer poslanog Zahtjeva u HAKOM).

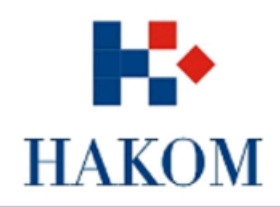

#### PODNOŠENJE ZAHTJEVA

| OSNOVNI PODACI O PODNOSITELJU ZAHTJEVA |                                                                      |                                                                                                    |  |  |  |
|----------------------------------------|----------------------------------------------------------------------|----------------------------------------------------------------------------------------------------|--|--|--|
| 1                                      | Naziv tvrtke/Ime i prezime                                           | Toni Antić                                                                                                    |  |  |  |
| 2                                      | OIB                                                                  | 43077023324                                                                                                    |  |  |  |
| 3                                      | E-mail adresa                                                        | ivan.zubovic@omega-software.hr                                                                                                    |  |  |  |
| 4                                      | Adresa, ulica i broj                                                 | adresa 1                                                                                                    |  |  |  |
| 5                                      | Država                                                               | Hrvatska                                                                                                    |  |  |  |
| 6                                      | Grad                                                                 | ZAGREB                                                                                                    |  |  |  |
| 7                                      | Poštanski broj                                                       | 10000                                                                                                    |  |  |  |
|                                        | PODACI VEZANI UZ GRAĐEVINU I GLAVNI PROJEKT ZA KOJI SE TRAŽI POTVRDA |                                                                                                    |  |  |  |
| 1                                      | Investitor/i                                                         | i                                                                                                    |  |  |  |
| 2                                      | Građevina                                                            | g                                                                                                    |  |  |  |
| 3                                      | Projekt broj                                                         | p                                                                                                    |  |  |  |
| 4                                      | PRILOZI ZAHTJEVU                                                     | Primjer priloga.pdf                                                                                                    |  |  |  |
| 5                                      | Napomena                                                             | Priložite ".pdf" datoteke koje sadrže pisani zahtjev,<br>punomoć ukoliko je potrebna, glavni projekt te izjave<br>infrastrukturnih operatora o položaju elektroničke<br>komunikacijske infrastrukture zoni zahvata ukoliko iste<br>nisu umetnute u dostavljeni glavni projekt. |  |  |  |

Datum podnošenja zahtjeva

17.11.2017 09:26:17

Slika 10. Primjer poslanog Zahtjeva u HAKOM

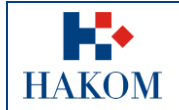

|  |             | Upute e-Glavni projekt |  |
|--|-------------|------------------------|--|
|  | Oznaka:     |                        |  |
|  | Vrijedi od: | 01.01.2018             |  |
|  | Izdanje:    | 1.0                    |  |

Web aplikacija će također poslati obavijest korisniku putem e-maila da je HAKOM uspješno zaprimio Zahtjev na daljnju obradu te će ispisati klasifikacijsku oznaku otvorenog predmeta (slika 9. Povratna informacija od web aplikacije - Zahtjev uspješno zaprimljen).

Poštovani,

Zahtjev koji ste podnijeli zaprimljen je na daljnju obradu u HAKOM pod klasifikacijskom oznakom 361-03/17-02/64.

S poštovanjem, Vaš HAKOM

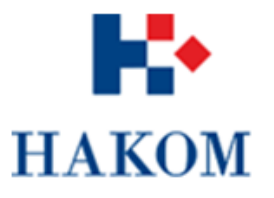

HRVATSKA REGULATORNA AGENCIJA ZA MREŽNE DJELATNOSTI ROBERTA FRANGEŠA MIHANOVIĆA 9 10110 Zagreb, HRVATSKA Tel: 01/7007 007 Fax: 01/7007 070 www.hakom.hr

Slika 11. Povratna informacija od web aplikacije - Zahtjev uspješno zaprimljen

## 2.5. Podaci potrebni za popunjavanje Nadopune

Web\_korisnik ima pravo na podnošenje Nadopune nakon što primi e-mail poruku od HAKOM-a s obavijesti da je potrebna nadopuna podataka u svrhu dobivanje potvrde za e-Glavni projekt (slika 10. E-mail poruka Web korisniku za podnošenje nadopune zahtjeva).

Poštovani,

molim dostavite traženu nadopunu zahtjeva prema prilogu sadržaja ove elektroničke pošte.

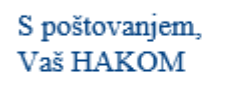

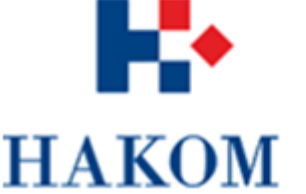

HRVATSKA REGULATORNA AGENCIJA ZA MREŽNE DJELATNOSTI

ROBERTA FRANGEŠA MIHANOVIĆA 9 10110 Zagreb, HRVATSKA Tel: 01/7007 007 Fax: 01/7007 070 www.hakom.hr

Slika 12. E-mail poruka Web korisniku za podnošenje nadopune zahtjeva

|             |             | Upute e-Glavni projekt |
|-------------|-------------|------------------------|
| <b>•</b> •• | Oznaka:     |                        |
| HAKOM       | Vrijedi od: | 01.01.2018             |
| ΠΑΚΟΝΙ      | Izdanje:    | 1.0                    |

Web\_korisnik pristupa stranicama HAKOM-a i odabire podformu **Podnošenje nadopune** (slika 11. Pristup formi za podnošenje Nadopune na web stranici HAKOM-a).

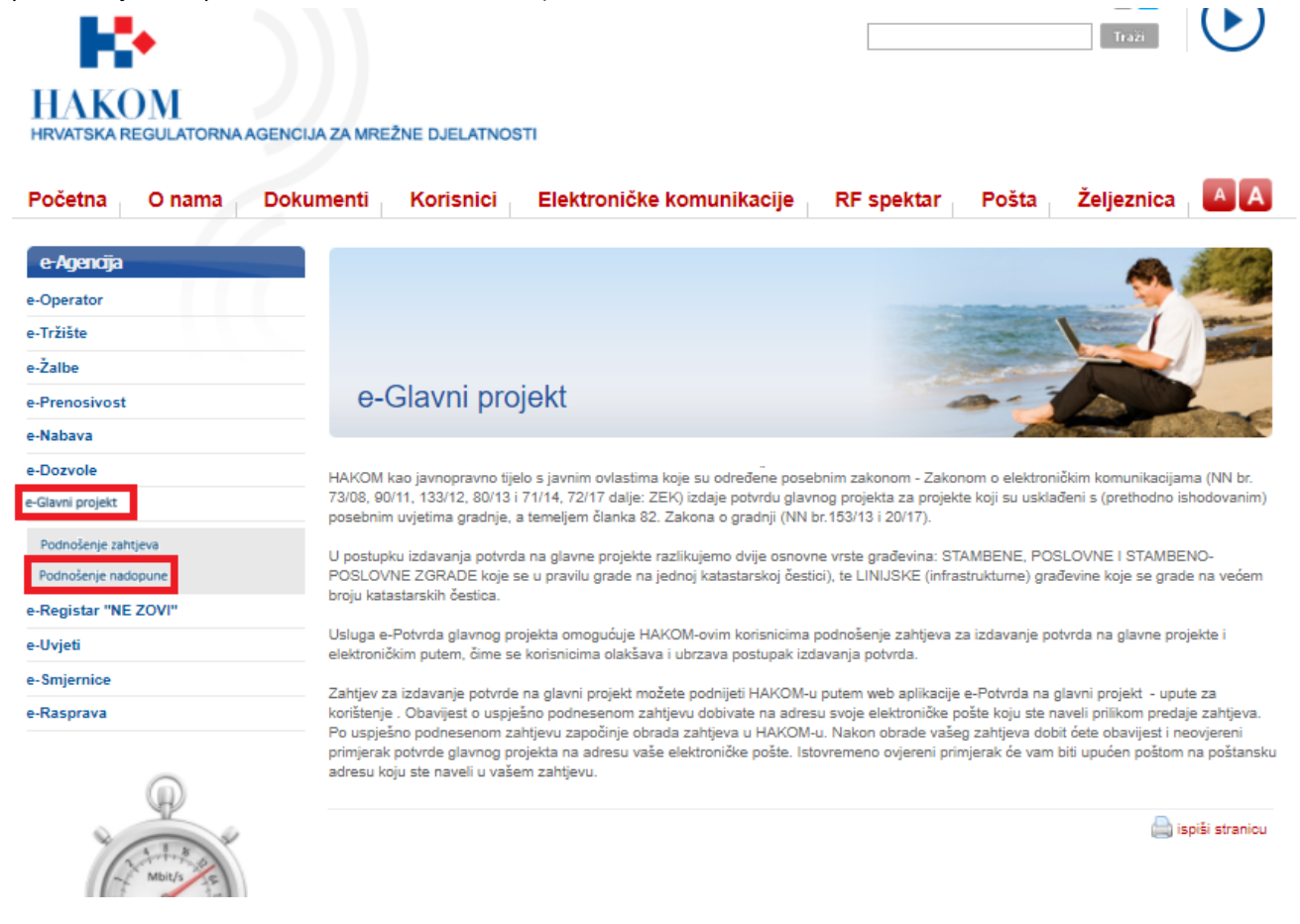

Slika 13. Pristup formi za podnošenje Nadopune na web stranici HAKOM-a

# 2.5.1. Provjera dostupnosti nadopune

Prilikom podnošenja Nadopune (slika 12. Osnovni podaci za provjeru Nadopune) potrebno je popuniti:

- 1.) OIB:\* OIB Podnositelja zahtjeva
- 2.) Klasa:\* Klasifikacijski broj pod kojim se vodi predmet za podnošenje Zahtjeva od stane Web\_korisnika

Sva navedena polja su obavezna za unos. Ako neko od navedenih polja nije uneseno ili je krivo uneseno, web aplikacija neće dopustiti nastavak na sljedeći korak, te će prikazati upozorenje tako što će crvenom bojom biti označena polja koja su obavezna za unos a nisu unesena ili odabrana

#### PODACI PODNO SITELJA ZAHTJEVA ZA PROVJERU NADOPUNE

| OIB:*                             |  |
|-----------------------------------|--|
| Klasifikacijska oznaka predmeta:* |  |

Provjeri dostupnost nadopune

Slika 14. Osnovni podaci za provjeru Nadopune

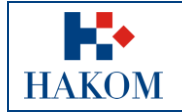

|             | Upute e-Glavni projekt |
|-------------|------------------------|
| Oznaka:     |                        |
| Vrijedi od: | 01.01.2018             |
| Izdanje:    | 1.0                    |

Nakon unosa podataka Web\_korisnik odabire akciju "Provjeri dostupnost nadopune".

# 2.5.2. Prilozi u nadopuni

Otvara se nova forma za unos priloga i napomene

Podnositelj uz ispunjene podatke u *Nadopunu* obavezno treba priložiti odgovarajuće dokumente poštujući pravila da dokument treba biti tipa pdf i ne veći od 25 MB (slika 13. Prilozi vezani uz predmetni zahtjev za e-Glavni projekt (primjer)).

| Prilog 1:<br>(pdf, max 25MB)                                                                                                    | Odaberi datoteku Primjer priloga.pdf                                                                                                    | ( +                                                                |
|----------------------------------------------------------------------------------------------------|----------------------------------------------------------------------------------------------------|--------------------------------------------------------------------|
| Napomena:                                                                                                    | Napomena                                                                                                    |                                                                    |
| Priložite ".pdf" datoteke koju<br>infrastrukturnih operatora o<br>umetnute u dostavljeni glav<br>glavnog projekta. Datoteke l<br>biti uzete u obzir prilikom izi | e sadrže pisani zahtjev, punomoć ukoliko je potrebna, glavni projekt<br>položaju elektroničke komunikacijske infrastrukture zoni zahvata u<br>ni projekt. Datoteke koje sadrže glavni projekt mogu sadržavati jedn<br>koje sadrže glavni projekt, a koje ne sadrže cjelokupan sadržaj pojek<br>lavanja tražene potvrde glavnog projekta | te izjave<br>koliko iste nisu<br>u ili više mapa<br>dine mape neće |

Pripremi za provjeru

Slika 15. Prilozi vezani uz predmetni zahtjev za e-Glavni projekt (primjer)

# 2.6. Obavijest korisniku o zaprimanju Nadopune

Nakon što je web korisnik ispunio sva obavezna polja za podnošenje Nadopune, treba odabrati akciju **"Pripremi za provjeru**". Ovom akcijom web korisniku web aplikacija otvara ekran s rekapitulacijom podnesene Nadopune (slika 14. Rekapitulacija podataka Nadopune).

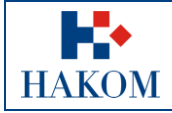

| Upute e-Glavn |             | Upute e-Glavni projekt |
|---------------|-------------|------------------------|
|               | Oznaka:     |                        |
| Γ             | Vrijedi od: | 01.01.2018             |
|               | Izdanje:    | 1.0                    |

| OIB:*                                                                                        |                                                                                                    | 55925246904                                                                                                    |
|----------------------------------------------------------------------------------------------|----------------------------------------------------------------------------------------------------|----------------------------------------------------------------------------------------------------|
| Klasifikacijska oznaka pred                                                                  | meta:*                                                                                                    | 361-03/17-02/64                                                                                                    |
| PRILOZI ZAHTJEVU                                                                             |                                                                                                    |                                                                                                    |
| Prilog 1:<br>(pdf, max 25MB)                                                                 | C:\fakepath\Primjer prilog                                                                                                    | a.pdf                                                                                                    |
| Napomena:                                                                                    | Napomena                                                                                                    |                                                                                                    |
| Priložite ".pdf" datoteke koj<br>infrastrukturnih operatora o<br>umetnute u dostavljeni glav | e sadrže pisani zahtjev, punomoć u<br>o položaju elektroničke komunikacij<br>ni projekt. Datoteke koje sadrže gla<br>koja sadrže glavit prejekt a koje po | koliko je potrebna, glavni projekt te izjave<br>ske infrastrukture zoni zahvata ukoliko iste nisu<br>vni projekt mogu sadržavati jednu ili više mapa<br>a sadrže cielokunan sadržaj nojedine mane neće |

Promjeni podatke

Šalji

#### Slika 16. Rekapitulacija podataka Nadopune

Ukoliko web korisnik želi odustati od slanja Zahtjeva tada odabire opciju "Promjeni podatke", u suprotnom odabirom opcije "Šalji" web korisnik šalje podatke/Zahtjev HAKOM-u na daljnju obradu, a web aplikacija obavještava web korisnika da je zahtjev poslan tako da ispiše informativnu poruku: "Vaš zahtjev poslan je na daljnju obradu u HAKOM." (slika 15. Obavijest nakon uspješno poslane Nadopune)

Web aplikacija također prikazuje ikonu pisača putem koje korisnik može preuzeti zahtjev u elektroničkom obliku (.pdf formatu) ili ga ispisati na pisaču. Web korisnik će također biti upozoren od strane web aplikacije da zahtjev nije potrebno slati poštom te da će potvrda primitka Zahtjeva od strane HAKOM-a biti poslana na e-mail adresu s kojom se web korisnik registrirao na HAKOM web mjesto.

Poruka glasi: "Ne trebate slati zahtjev poštom. Potvrda primitka zahtjeva u HAKOM bit će poslana na e-mail adresu s kojom ste se registrirali na HAKOM portalu".

| Vaš zahtjev poslan je na daljnju obradu u HAKOM.                                                                                                    |
|----------------------------------------------------------------------------------------------------|
| Preuzmite e-Zahtjev u PDF formatu.                                                                                                    |
| Napomena: Ne trebate slati zahtjev poštom. Potvrda primitka zahtjeva u HAKOM bit će poslana na e-mail adresu s kojom ste se<br>registrirali na HAKOM portalu. |

#### Slika 17. Obavijest nakon uspješno poslane Nadopune

Klikom na ikonu pisača moguće je preuzeti ili ispisati poslanu Nadopunu (slika 16. Primjer poslane Nadopune u HAKOM).

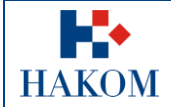

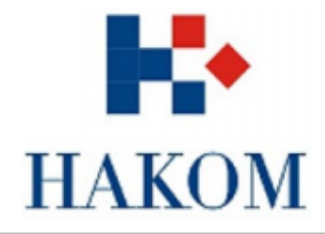

#### PODNOŠENJE NADOPUNE

|   | PODACI PODNOSITELIA NADOPUNE    |                                                        |  |
|---|---------------------------------|--------------------------------------------------------|--|
| 1 | OIB                             | 43077023324                                            |  |
| 2 | Klasifikacijska oznaka predmeta | 361-03/17-02/77                                        |  |
| 4 | PRILOZI ZAHTJEVU                | Primjer priloga.pdf                                    |  |
| 4 | Napomena                        | Datoteke koje sadrže glavni projekt mogu sadržavati    |  |
|   |                                 | jednu ili više mapa glavnog projekta. Datoteke koje    |  |
|   |                                 | sadrže glavni projekt, a koje ne sadrže cjelokupan     |  |
|   |                                 | sadržaj pojedine mape neće biti uzete u obzir prilikom |  |
|   |                                 | izdavanja tražene potvrde glavnog projekta             |  |

Datum podnošenja zahtjeva 17.11.2017 09:29:18

#### Slika 18. Primjer poslane Nadopune u HAKOM

Web aplikacija će nakon uspješnog slanja Nadopune poslati potvrdu primitka korisniku putem elektroničke pošte s obavijesti da je HAKOM uspješno zaprimio Zahtjev na daljnju obradu, te sadržava klasifikacijsku oznaku zaprimljenog predmeta (slika 17. Povratna informacija od web aplikacije - Nadopuna uspješno zaprimljena).

Poštovani,

Nadopuna koju ste podnijeli zaprimljena je na daljnju obradu u HAKOM pod klasifikacijskom oznakom 361-03/17-02/54.

S poštovanjem, Vaš HAKOM

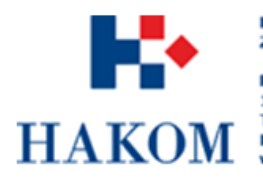

HRVATSKA REGULATORNA AGENCIJA ZA MREŽNE DJELATNOSTI ROBERTA FRANGEŠA MIHANOVIĆA 9 10110 Zagreb, HRVATSKA Tel: 01/7007 007 Fæx: 01/7007 070 Fæx: 01/7007 070

#### Slika 19. Povratna informacija od web aplikacije - Nadopuna uspješno zaprimljena